## MBA Attendance Letters: Attendance Monitor & Attendance Letter

This document covers using MBA Attendance Monitor software and MBA report creator for attendance letter. This process is manual there are no abilities to make this process a daily scheduled task.

## **Overview**

This document will cover the following process:

- 1. In Attendance Monitor creating Rules/Thresholds.
- 2. Running the Attendance Monitor Attendance Rule.
- 3. Using the MBA Custom Attendance letter to create and send out letters.

## Attendance Monitor Setup

1. In PowerSchool select desired school. Go to Start Page > MBA Plugins > MBA Attendance Monitor > Attendance Rules & Thresholds.

| DewerSchool SIS Search Q MBA A Support                                                          |                                                                                  |   |                                                                                                    |                                                                                 |                                                                                                    |  |  |  |
|-------------------------------------------------------------------------------------------------|----------------------------------------------------------------------------------|---|----------------------------------------------------------------------------------------------------|---------------------------------------------------------------------------------|----------------------------------------------------------------------------------------------------|--|--|--|
| People<br>People<br>BrightArrow<br>Attendance<br>Health<br>School<br>Enrollment<br>MBA Plugins. | MBA Plugins<br>MBA Alert Creator<br>MBA Attendance Monitor<br>MBA Report Creator | • | Home<br>MBA Attendance Monitor<br>Functions<br>Process Attendance Rules<br>End Of Year<br>Process Attendance | Reports<br>Attendance Percentage<br>Report<br>Dashboard<br>Notifications Report | Setup &<br>Configuration<br>Attendance Rules &<br>Thresholds<br>Settings<br>Report Attendance Portal<br>Permissions<br>Time Segments |  |  |  |

2. Click on New button to create a new Attendance Rule or click on the pencil to edit an existing Attendance Rule.

| Rules                                                                 |                |                    |                        |                     |                            |                 |
|-----------------------------------------------------------------------|----------------|--------------------|------------------------|---------------------|----------------------------|-----------------|
| Attendance Rules                                                      |                |                    |                        |                     |                            | New             |
| Name                                                                  | Term<br>Length | Attendance<br>Mode | When<br>Created        | Who<br>Created      | School                     | Process<br>Rule |
| UR/SR High Attendance Letter<br>Year Long (Multiple<br>Thresholds)    | Year           | ADA/ADM            | 05/07/2024<br>04:15 PM | Ramsey,<br>Virginia | Capac JrSr.<br>High School | Process         |
| JR/SR Semester Attendance<br>Letter Semester (Multiple<br>Thresholds) | 1/2            | ADA/ADM            | 05/07/2024<br>04:17 PM | Ramsey,<br>Virginia | Capac JrSr.<br>High School | Process         |

3. Click on New to create Rule, give the report a name that identifies your building and states the report function. Next click on New to add the thresholds to the rule.

| dit Rule                                                                                 |                                                                 | •                                                     |        |
|------------------------------------------------------------------------------------------|-----------------------------------------------------------------|-------------------------------------------------------|--------|
| Rule Configuration                                                                       |                                                                 |                                                       |        |
| Name                                                                                     |                                                                 | Term Length 🕕                                         |        |
| Entity XYZ - Attendance le                                                               | tter count for entire year                                      | Year 🗸                                                |        |
| Attendance Mode                                                                          |                                                                 |                                                       |        |
| ADA/ADM 🗸                                                                                |                                                                 |                                                       |        |
| Entity XYZ - This attendan<br>day, 9 day and 12 day) cor<br>Based on percentage of atten | ce letter has 3 different thresh<br>Ints are year long<br>dance | Allow custom date range  Enrollments for Current Year |        |
| Thresholds                                                                               |                                                                 |                                                       | New    |
| Name                                                                                     | Description                                                     | Report                                                |        |
|                                                                                          | No thresh                                                       | olds defined.                                         |        |
|                                                                                          |                                                                 |                                                       | Submit |

4. Name the Threshold amounts, the processing term and detail description. Click on Submit to save.

| New Threshold                         | ×                                                                                 |
|---------------------------------------|-----------------------------------------------------------------------------------|
| Name<br>% of Processing Term <b>0</b> | 6 days *                                                                          |
| Description                           | This reports 6 days of attendance<br>based on the attendance<br>conversion rules. |
| Display on Public Portal              |                                                                                   |
| Use PowerSchool Report 0              | O Yes 🔍 No                                                                        |
|                                       |                                                                                   |
|                                       |                                                                                   |
|                                       | Submit                                                                            |

5. Create as many thresholds that you want to send letters for.

| Description         Entity XYZ - This attendance letter has 3 different thresholds (6 day, 9 day and 12 day) counts are year long         Allow custom date range         Based on percentage of attendance          Include Previous Enrollments for Current Year |         |                                                                             |        |         |  |  |  |  |
|----------------------------------------------------------------------------------------------------|---------|-----------------------------------------------------------------------------|--------|---------|--|--|--|--|
| Threshold                                                                                                    | ds      |                                                                             |        | New     |  |  |  |  |
|                                                                                                    | Name    | Description                                                                 | Report |         |  |  |  |  |
| # 💌                                                                                                    | 6 days  | This reports 6 days of attendance based on the attendance conversion rules. |        | Archive |  |  |  |  |
| # 💌                                                                                                    | 9 Day   | This reports 9 days of attendance based on the attendance conversion rules  |        | Archive |  |  |  |  |
| # 🗷                                                                                                    | 12 Days | This reports 12 days of attendance based on the attendance conversion rules |        | Archive |  |  |  |  |
|                                                                                                    |         |                                                                             |        | Submit  |  |  |  |  |

6. To run the report go to Start Page > People > Student > Search for Student select all Active students by clicking on the maginfing glass.

| D Powe               | erSchool SIS Search Q MBA Support                                                                                         |
|----------------------|----------------------------------------------------------------------------------------------------|
|                      |                                                                                                    |
| A A                  | Start Page 👍 District Search                                                                                              |
| BrightArrow          | Students V All V                                                                                                    |
| Attendance           | A B C D E F G H I J K L M N O P Q R S T U V W X Y Z                                                                       |
| Health               | 7 8 9 10 11 12 F M All  Include Remote Enrollments Stored Searches Stored Selections View Field List Advanced MultiSelect |
| ŵ.                   | Current Selection Clear All All: 💌                                                                                        |
| School<br>Enroliment | Current Student Selection (301)                                                                                           |
|                      | Student         Student Number         Grade Level         Date of Birth                                                  |

7. From the left hand side menu select MBA Plugins > MBA Attendance Monitor > Functions > Process Attendance Rules.

| Students to include          | <ul> <li>Current Selection (301)</li> <li>Include Inactive Students</li> <li>All Students</li> </ul> |
|------------------------------|----------------------------------------------------------------------------------------------------|
| Grades (leave blank for all) | All Grades                                                                                           |
| Rule                         | JR/SR High Attendance Letter Year Long (Multiple Thresholds)                                         |
| Threshold                    | 6 Days 🗸                                                                                             |
| Term                         |                                                                                                    |
| Or Custom Date Range         | ○ 12/23/2023 📰 to 05/30/2024 📰                                                                       |
|                              | Exclude Previously Notified Students                                                                 |
|                              | Include Previous Enrollments for Current Year                                                        |
|                              | Alert if missing a lesser threshold                                                                  |

- 8. Options explained:
  - a. Student to include set to Current Selection
  - b. Select the Rule to run
  - c. Select the Threshold you want to use from the rule. Remember a rule can have multiple thresholds
  - d. Select Term or custom date range. Ususally the Term is selected
  - e. Select Exclude Previously Notified students. This assures a student that has already received a 6 day letter doesn't receive another 6 day letter.
  - f. Alert if missing a lesser threshold. Example if running the 12 day letter and a student is on the report indicating they had met the 6 day threshold but never received a 6 day letter.
  - g. Process for (xx) students create the report of students that have met the criretia selected
- 9. The Process Attendance Rules report will display to screen. Note the number of student that quailifed for a letter. Click on Mark As Notified and Print dropdown, Click Mark as Notified. Click on the dropdown again and Click on Make Current Selection

| Proc              | Process Attendance Rules                                                                                                    |                 |              |                     |                               |                  |  |  |  |
|-------------------|----------------------------------------------------------------------------------------------------|-----------------|--------------|---------------------|-------------------------------|------------------|--|--|--|
| JR/<br>Thr<br>Stu | JR/SR High Attendance Letter Year Long (Multiple Date 05/10/2024 Mark as Notified and Print Thresholds) - 6 Days Threshold (109 Records, 109 Notified: Students) |                 |              |                     |                               |                  |  |  |  |
|                   | Student #                                                                                                    | Student *       | Grade<br>= V | Lesser Thresholds 0 | Previous 6 Days<br>MM/DD/YYYY | # of<br>Absences |  |  |  |
| _                 | 200002755                                                                                                    | Abdelpour David | 10           |                     |                               | 0                |  |  |  |

10. To run the letters go to MBA Plugins > MBA Report Creator > Functions > Run Reports Select Report you want to run, verify the student count matches from step 9, choose sort order, click on Generate Report, Print

| Report Creator Reports 🛛 📩                                                                |                         |              |              |                               |                                           |              |  |
|-------------------------------------------------------------------------------------------|-------------------------|--------------|--------------|-------------------------------|-------------------------------------------|--------------|--|
| Generate Reports                                                                          |                         |              |              |                               |                                           |              |  |
| Report                                                                                    | Student Selection       | Grade Level  | Sort Order   | Include<br>Dropped<br>Courses | Include<br>Transferred<br>Out<br>Students |              |  |
| RESA - Attendance Letter -S2                                                              | Current Selection (109) | All Grades 🗸 | Student Name |                               |                                           | Generate Rep |  |
| There are currently no archived reports at Capac JrSr. High School for the 2023-2024 year |                         |              |              |                               |                                           |              |  |

## Sample Letter

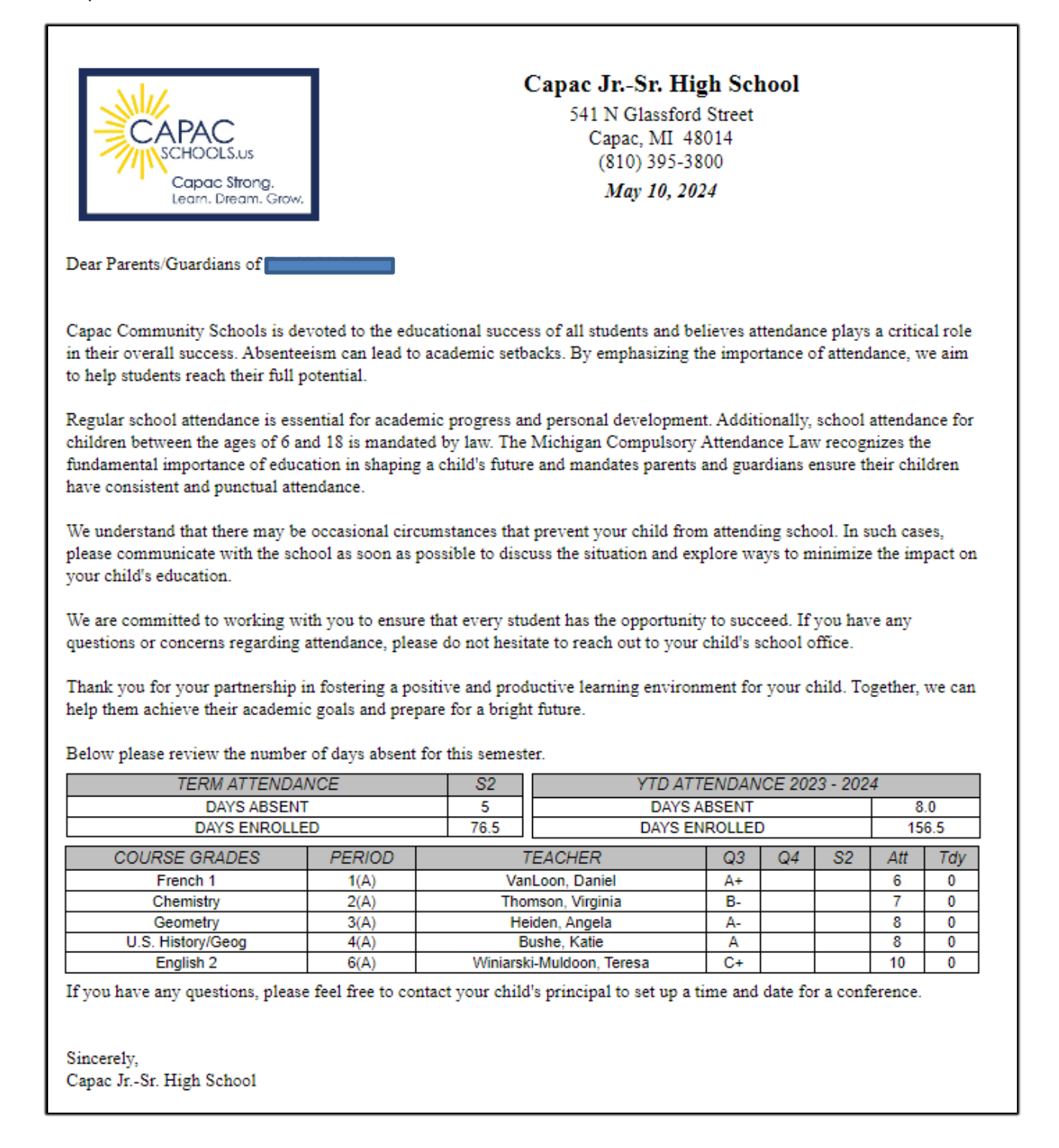